## Huskeseddel

## Sygemelding til fastlønnet

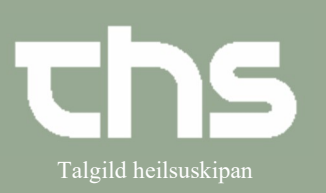

| STEP                                                                                                    | SKÆRMBILLEDE                                                                                                    |
|----------------------------------------------------------------------------------------------------|----------------------------------------------------------------------------------------------------|
| Find patienten frem i patientlinjen<br>(Lister, p-tal eller/og navn)                                                                        | • Menu 260213-0TT2, Ø-Testina Test, 107 år                                                                                                    |
| Gå ind på journal – vælg <b>Nyt notat</b><br><b>(Ctrl+N)</b>                                                                                | ★ Nyt notat Ctrl+N                                                                                                    |
| <ul> <li>Vælg skabelonen: LS-Bræv</li> <li>Vælg: LS Bræv – Læknaváttan<br/>(lægeerklæring)</li> <li>Husk at vælge rigtig kontakt</li> </ul> | Journal: Notat<br>Journal: Kontakt Skaðastovan/Bráðmóttøkan - LS - Ambulant - 22-02-2023<br>Kliniker.* Test11 Lækni (TESTLÆKNI) TW test11<br>LS Bræv - Læknaváttan<br>LS Bræv - Til sjúklingi<br>S Diagnosu- og proseduruskráseting<br>E Bræv sent til<br>Teksthandling: MS Word                                                                                   |
| Tryk på <b>Rediger</b> midt på siden.                                                                                                    | Rediger Preview                                                                                                    |
| Så åbner brevet med noget prædefineret<br>tekst og såkaldet "tags"                                                                          | Til rætta viðkomandi<br>Læknaváttan                                                                                                    |
| <ul><li>Fyld ud:</li><li>Dato for kontakt/indlæggelse</li><li>Dato for sygemeldingsperiode.</li></ul>                                       | <b>Viðvíkjandi:</b> < <givenname>&gt; &lt;<familyname>&gt;, &lt;<birthdate>&gt;,<br/>&lt;<patientstreetaddressbopælsadresse>&gt;, &lt;<patientpostalcodebopælsadresse>&gt;<br/>&lt;<patientpostalcitybopælsadresse>&gt;</patientpostalcitybopælsadresse></patientpostalcodebopælsadresse></patientstreetaddressbopælsadresse></birthdate></familyname></givenname> |
|                                                                                                    | Omanfyri nevndi sjúklingur hevur verið á Landssjúkrahúsinum                                                                                                    |
|                                                                                                    | Ambulant: Dato 22.02.2023                                                                                                    |
|                                                                                                    | Innlagdur: 🗆 Í tíðarskeiðnum: til                                                                                                    |
|                                                                                                    | Sjúklingurin skal binda frið Í tíðarskeiðnum: 22.02.2023 til 04.03.2023                                                                                                    |
| <ul> <li>Tryk Ok</li> <li>Tryk på Preview midt på siden</li> </ul>                                                                          | QK<br>Rediger Preview                                                                                                    |

## Huskeseddel

## Sygemelding til fastlønnet

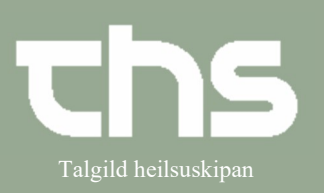

Hvis Patienten skal have brevet med hjem:

Tryk Ctrl+P, vælg evt. printer
 Udskriv. (Obs. Print-tasten virker ikke!!)

Hvis patienten skal have brevet tilsendt:

• Dikter til lægesekretæren

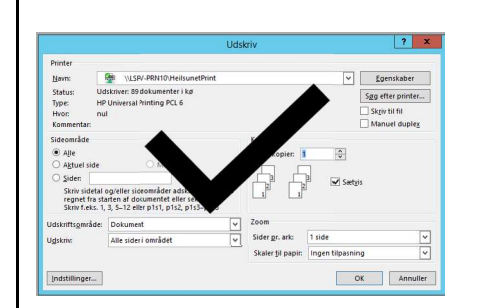

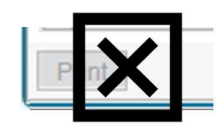